## Lagledare anmäl lag

Du har troligtvis fått en länk till er idrott som ni ska anmäla er till, om inte kan man gå under tävling, välj idrott och där efter tabben Anmälan öppen

| Zoezi =      | Linköping          |                 |            |                     |       |  |  |  |
|--------------|--------------------|-----------------|------------|---------------------|-------|--|--|--|
| Lokalbokning | BASKET - TÄVLINGAR |                 |            |                     |       |  |  |  |
| Massage      | Pågående 2         | Anmälan öppen 1 | Historik 0 |                     |       |  |  |  |
| PT           |                    |                 |            |                     |       |  |  |  |
|              | Namn               | Anmälan öppnar  |            | Sista anmälningsdag | Antal |  |  |  |
| Yoga         | test               | 2018-06-06      |            | 2018-07-01          | 3     |  |  |  |
| Tävlingar    |                    |                 |            |                     |       |  |  |  |
| Bokningar    |                    |                 |            |                     |       |  |  |  |
| Butik        |                    |                 |            |                     |       |  |  |  |
| Logga ut     |                    |                 |            |                     |       |  |  |  |

Klicka sen på den tävling ni vill anmäla er till.

Är ni inte inloggade så bör ni Logga in, har ni inget konto sedan tidigare i KIT får ni skapa konto, följ det steg som dyker upp på skärmen.

När ni väl är inne så ser ni anmälan där ni först får välja vilken Klass ni ska vara med i, där efter väljer ni lag, har ni lag sedan tidigare väljer ni det, annars klicka på knappen skapa lag.

Fyll där i Lagnamn, lagbild genereras om ni inte laddar upp en egen. I rutan e-postadresser så kan ni fylla i lagmedlemmars mail, separera med , se bild.

|          | Textfärg *     | #ffffff                                                                                            |  |
|----------|----------------|----------------------------------------------------------------------------------------------------|--|
|          | Text på bild * | a                                                                                                  |  |
| test     | Bild *         |                                                                                                    |  |
| Anm      |                | a                                                                                                  |  |
| Klass*   |                |                                                                                                    |  |
| Lag*     |                | Du kan skicka en inbjudan via e-post. Separera e-<br>postadresser med kommatecken eller mellanslag |  |
| Lagnamn  |                |                                                                                                    |  |
| Anmälnin | E-postadresser | mikael@zoezi.se,markus@zoezi.se                                                                    |  |
|          |                |                                                                                                    |  |
|          |                | Skana lag Stäng                                                                                    |  |

Det är dock inget krav utan ni kan bjuda in spelarna i ett senare skede.

Välj laget, under lagnamn kommer erat lags namn, ni kan dock sätta ett annat namn för visning i tabeller, men rekomendationen är att köra med samma som laget heter. Har du inget medlemsskap så klickar du på det så det ser ut som nedan. och därefter fortsätt.

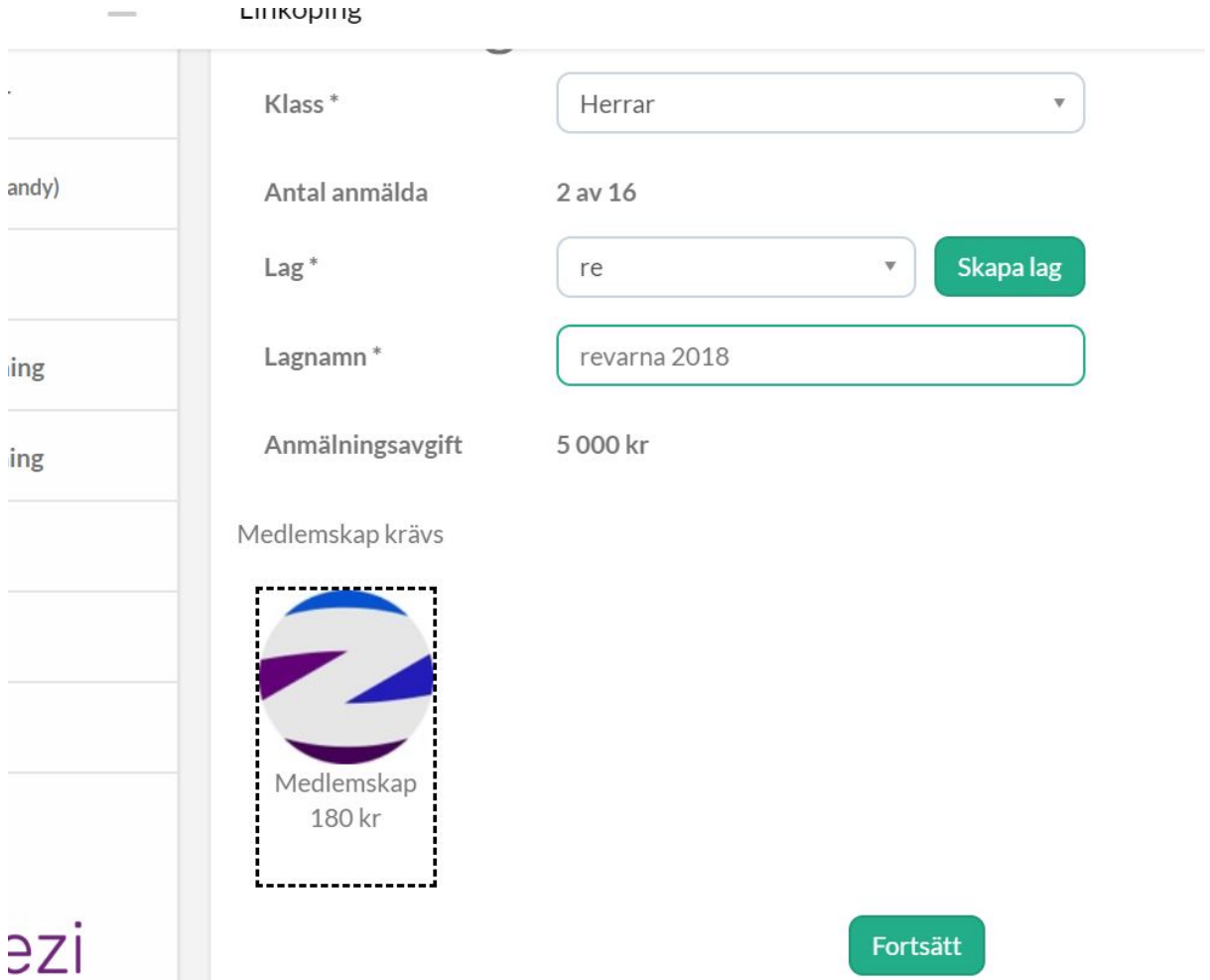

Du kommer nu till sida där du får välja hur du ska betala anmälningsavgiften. välj betalsätt och klicka sen på slutför beställning.

Laget är nu skapat och finns till höger i menyn, klicka på det för att komma in på lagets sida. Längst ned på sidan finns knapp "Bjud in" klicka på den, du får då val att skapa inbjudningslänk, klicka på den och fönster enlig nedan syns.

| öping  |                                                                                          |    |  |
|--------|------------------------------------------------------------------------------------------|----|--|
| e      | Bjud in                                                                                  | ×  |  |
|        | Dela följande inbjudningslänk med de som du vill bjuda in till laget                     |    |  |
| GMED   | https://amazontest.gymsystem.se/member/#/groupinvite/a3068be9f8c8874577fd0347<br>b7f50b8 | '4 |  |
| dare   | Ta bort inbjudningslänk                                                                  |    |  |
| emmar  | mellanslag                                                                               |    |  |
| Je     | E-postadresser *                                                                         |    |  |
| м      |                                                                                          |    |  |
|        | Bjud in Stäng                                                                            |    |  |
| STÄLLI |                                                                                          |    |  |

du kan nu kopiera länken och dela med dina kompisar. Tänk på att alla som har länken har möjlighet att gå med i laget. vill du stänga möjligheten att gå med i lag trycker då på ta bort inbjudningslänk.